# STATION MÉTÉO 4 JOURS WD-3105 Manuel de l'utilisateur

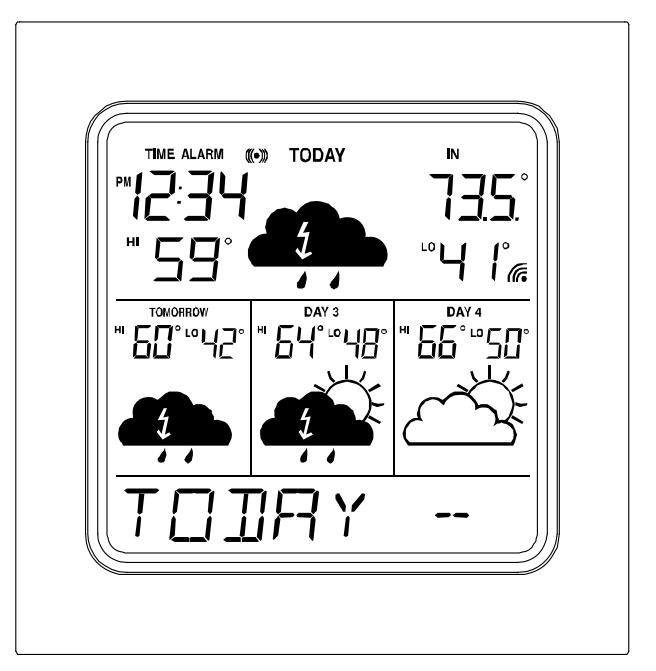

# WEATHER DIRECT<sup>MC</sup> Présenté par La Crosse Technology®

La Crosse Technology, Ltée www.weatherdirect.com 2809 Losey Blvd. S. La Crosse, WI 54601 Téléphone : 608-785-7935

# Table des matières

| Table des matières                                                                                                    | . 2                                        |
|----------------------------------------------------------------------------------------------------|--------------------------------------------|
| Félicitations                                                                                                    | . 4                                        |
| Prévisions météo de qualité                                                                                                    | . 4                                        |
| Weather Direct <sup>MC</sup> est écolo                                                                                                    | . 4                                        |
| Contenu de la boîte                                                                                                    | . 5                                        |
| Technologie du capteur sans fil 915 MHz                                                                                                    | . 5                                        |
| Ce qu'il faut avant de commencer                                                                                                    | 6                                          |
| MESSAGE IMPORTANT                                                                                                    | . 7                                        |
| Réglage de votre WD-3105                                                                                                    | 7                                          |
| Installation du matériel                                                                                                    | 7                                          |
| Options d'installation du capteur extérieur sans fil<br>Pour installer le capteur sur une surface plane<br>Pour installer le capteur au mur                                                                                                    | 8<br>8<br>8                                |
| Installation de la passerelle                                                                                                    | 8                                          |
| Ressources en ligne                                                                                                    | 9                                          |
| Caractéristiques                                                                                                    | 9                                          |
| Réglage de l'heure sur l'écran sans fil                                                                                                    | . 10                                       |
| Capteur extérieur sans fil                                                                                                    | . 10                                       |
| Fzonctionnement de l'écran sans fil                                                                                                    | 11                                         |
| Touche « MODE »                                                                                                    | 11                                         |
| Touche « ALM »<br>Activation et désactivation de la sonnerie<br>Réglage de l'heure de la sonnerie                                                                                                    | 13<br>13<br>. 13                           |
| Touche « SNOOZE »<br>Rappel de la sonnerie (snooze)<br>Voir la température extérieure                                                                                                    | . 13<br>. 13<br>. 13                       |
| Touche « + »<br>Affichage alterné de l'heure, de la date et de la température<br>Mise à jour manuelle des données de Weather Direct <sup>MC</sup>                                                                                                    | . 13<br>. 13<br>14                         |
| Touche « SET »<br>Quand l'option d'expansion « AJOUT DE 4 ENDROITS » est activée<br>Changement des réglages sur votre écran sans fil<br>Mode de réglage 1 – Réglage du contraste de l'écran (de 0 à 7)<br>Mode de réglage 2 – Activation et désactivation des alertes météo sonores<br>Mode de réglage 3 – Réglage de la vitesse de défilement du texte (de 1 à 4)<br>Mode de réglage 4 – Voir l'identification de l'appareil | . 14<br>. 14<br>14<br>14<br>15<br>15<br>15 |
| Réinitialisation de l'écran sans fil                                                                                                    | 16                                         |
| Essai GRATUIT des options d'expansion pendant 14 jours                                                                                                    | 16                                         |

| Quatre endroits supplémentaires de prévisions météo 1                                                                                                    | 17                               |
|----------------------------------------------------------------------------------------------------|----------------------------------|
| Alertes météo<br>Types d'alertes météo 1                                                                                                    | 17<br>18                         |
| Explication des icônes de prévisions météo 1                                                                                                    | 19                               |
| Précautions et entretien 2                                                                                                    | 20                               |
| cônes de faiblesse des piles2                                                                                                    | 20                               |
| Remplacement des piles                                                                                                    | 21                               |
| Dépannage                                                                                                    | 21                               |
| Spécifications    2      Plage de températures    2      Durée de vie des piles    2      Dimensions    2      Mises à jour Weather Direct <sup>MC</sup> 2      Portée sans fil du système Weather Direct <sup>MC</sup> 2 | 21<br>21<br>21<br>21<br>21<br>21 |
| Alimentation                                                                                                    | 22                               |
| Déni de responsabilité                                                                                                    | 22                               |
| Déclaration de conformité aux règles de la FCC                                                                                                    | 23                               |
| nformations relatives à la garantie                                                                                                    | 24                               |

### Félicitations

Vous venez d'acheter la première station météo activée par Internet au monde. Le système Weather Direct<sup>MC</sup> utilise la puissance d'Internet pour transmettre des données météorologiques et d'autres renseignements importants spécialement adaptés à vos besoins, puisque c'est vous qui décidez de l'information transmise.

Nous savons que personne n'aime lire les manuels d'instructions. C'est pourquoi nous nous sommes efforcés de rendre votre lecture intéressante. Après tout, vous êtes l'élément central de Weather Direct<sup>MC</sup>! Avec ce système, c'est comme si vous aviez votre propre assistant qui vous donne la météo quand vous le voulez, où vous le voulez et comme vous le voulez. En connaissant bien le fonctionnement de Weather Direct<sup>MC</sup>, vous pourrez utiliser ce nouveau système novateur à son plein potentiel.

Weather Direct<sup>MC</sup> n'est pas qu'une autre station météo, Weather Direct<sup>MC</sup>, c'est le summum de l'expérience météo!

### Prévisions météo de qualité

Weather Direct<sup>MC</sup> donne les prévisions météo les plus précises disponibles, propres à l'endroit où vous vous trouvez! Nos prévisions météo vont au-delà des lectures prises dans votre jardin grâce aux données météo transmises par Internet, fournies par les instruments du Service météorologique national officiel et les stations météo locales situées un peu partout en Amérique du Nord.

Vous avez accès 24 heures sur 24 aux mêmes informations météo de qualité qu'utilisent les météorologues pour donner les prévisions météo locales. Et c'est sans compter les données météo supplémentaires uniques au réseau Weather Direct<sup>MC</sup>! Nos prévisions météo sont les plus détaillées, personnalisées et à jour de toutes les prévisions disponibles dans tous les médias. Grâce à Weather Direct<sup>MC</sup>, vous indiquez exactement l'endroit où vous vous trouvez afin de recevoir des prévisions météo précises et personnalisées!

# Weather Direct<sup>MC</sup> est écolo

Nous faisons notre part pour la santé de notre planète en éliminant nos manuels papier et, par le fait même, en sauvant des arbres. Non seulement nous réduisons la quantité de papier utilisé, mais nous nous efforçons aussi de ne pas encombrer vos tiroirs, classeurs et boîtes de rangement où tous ces manuels aboutissent. Vous pouvez maintenant imprimer *seulement* les pages dont vous avez besoin dans ce manuel, ou n'en imprimer aucune si vous trouvez tout ce que vous cherchez en ligne.

La passerelle n'utilise qu'un watt de puissance et les piles de l'écran et du capteur sans fil ont une durée de vie de deux ans. Comme le système Weather Direct<sup>MC</sup> fonctionne même lorsque votre ordinateur est éteint, vous économisez de l'argent sur vos factures d'électricité.

### Contenu de la boîte

La station météo 4 jours WD-3105 est un système Weather Direct<sup>MC</sup> complet qui comprend :

- Écran sans fil WD-3105 : affiche les prévisions météo, l'heure, la date et d'autres renseignements personnalisés tirés d'Internet. Il reçoit aussi et affiche la température extérieure grâce au capteur extérieur sans fil inclus.
- Passerelle sans fil + plaque de montage : alimente votre système Weather Direct<sup>MC</sup> en données météo et autres informations personnalisables tirées d'Internet. Elle transmet les données à votre écran grâce à sa portée sans fil allant jusqu'à 100 m (330 pi) (sans obstacle).
- Capteur de température extérieur sans fil TX-50U + plaque de montage : mesure la température extérieure à l'endroit où vous êtes et la transmet à votre écran grâce à une portée sans fil allant jusqu'à 100 m (330 pi) (sans obstacle).
- Quatre (4) vis et douilles à expansion pour l'installation du capteur de température extérieur sans fil et de la passerelle sans fil.
- Carte de réglage rapide
- Carte d'information sur le Weather Club
- Câble de réseau local pour brancher la passerelle à un routeur de réseaux.
- Adaptateur c.a. pour la passerelle

### Technologie du capteur sans fil 915 MHz

Ce produit offre : La *TRANSMISSION INSTANTANÉE* est le summum en matière de technologie sans fil, conçue et développée exclusivement par LA CROSSE TECHNOLOGY<sup>®</sup>. La *TRANSMISSION INSTANTANÉE* envoie des mises à jour immédiates (toutes les 4 secondes!) de toutes les données extérieures relevées par les capteurs : suivez les variations climatiques en temps réel!

### Ce qu'il faut avant de commencer

- Un accès Internet haute vitesse : par câble, DSL ou tout autre accès à large bande. REMARQUE : Si vous n'avez qu'un accès Internet commuté, Weather Direct<sup>MC</sup> ne fonctionnera pas. Cependant, avec ce type d'accès, vous pouvez utiliser Weather Direct<sup>MC</sup> Lite en vous servant du port USB de votre ordinateur. Consultez le site <u>www.weatherdirect.com/lite</u>.
- Un routeur ou un modem à large bande avec routeur intégré. Communiquez avec votre fournisseur de services Internet pour obtenir l'information sur la compatibilité avec leurs services.
- Pour toute question au sujet des routeurs ou pour des suggestions de bons routeurs à utiliser avec Weather Direct<sup>MC</sup>, consultez le site <u>www.weatherdirect.com/router</u>.
- Une adresse de courriel valide : elle est nécessaire pour que vous obteniez votre mot de passe et receviez d'autres renseignements concernant votre profil utilisateur.
- Deux piles alcalines AA pour le capteur extérieur sans fil.
  - ★ **REMARQUE** : Nous ne recommandons pas les piles rechargeables en raison des grands écarts de rendement entre les marques et les types de piles. N'utilisez que des piles alcalines neuves.
- Deux piles **alcalines** C pour l'écran sans fil.
  - ★ **REMARQUE**: Nous ne recommandons pas les piles rechargeables en raison des grands écarts de rendement entre les marques et les types de piles. N'utilisez que des piles alcalines neuves.
- Rendez-vous sur le site <u>www.weatherdirect.com</u> et cliquez sur « REGISTER » (Enregistrer) pour commencer.
- Une fois que vous avez enregistré le produit et choisi l'endroit des prévisions météo et le fuseau horaire pour votre écran sans fil, l'écran affiche les données météo dans les 60 secondes qui suivent.
- Il faut un ordinateur utilisant un système d'exploitation assez récent de Windows, Macintosh ou Linux, ainsi qu'un navigateur Internet pour le réglage initial et les changements de configuration.
- Le navigateur doit être configuré pour accepter le langage JavaScript. Dans la plupart des navigateurs, JavaScript est une caractéristique standard. Par contre, si vous avez désactivé JavaScript, veuillez le réactiver pour enregistrer et configurer votre appareil.

# **MESSAGE IMPORTANT**

N'INSÉREZ PAS les piles dans l'écran sans fil ni dans le capteur extérieur avant qu'on vous dise de le faire.

Branchez la passerelle dans un port de réseau local (LAN) de votre routeur à l'aide du câble de réseau local inclus, puis mettez la passerelle sous tension à l'aide de l'adaptateur c.a. inclus.

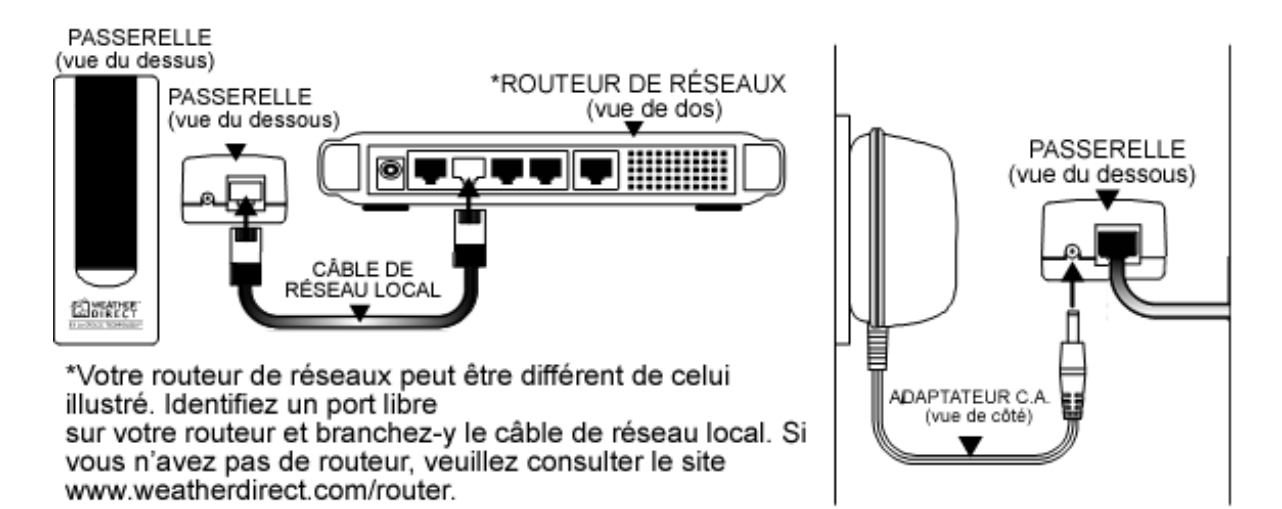

## Réglage de votre WD-3105

★ **REMARQUE** : La **carte de réglage rapide** incluse dans la boîte donne des instructions supplémentaires pour vous aider à utiliser rapidement votre appareil si vous ne voulez qu'effectuer un réglage de base de votre système Weather Direct<sup>MC</sup> sans devoir lire tout le manuel.

À l'aide de votre navigateur Internet, rendez-vous sur le site <u>www.weatherdirect.com</u>, puis cliquez sur « REGISTER » (Enregistrer) dans le haut de la page. Notre assistant d'enregistrement en ligne vous guidera pendant tout le processus d'enregistrement.

### Installation du matériel

★ **REMARQUE** : Avant d'installer le matériel, vous devez enregistrer votre passerelle et votre écran sans fil, insérer les piles dans le capteur de température extérieur sans fil et vérifier la bonne réception des données météo.

### Options d'installation du capteur extérieur sans fil

★ **REMARQUE**: Placez le capteur extérieur sans fil à l'endroit où vous voulez l'installer, puis attendez pendant 10 minutes pour vous assurer que l'écran sans fil reçoit toujours la lecture de la température extérieure. Appuyez sur la touche « SNOOZE » de votre écran sans fil pour afficher la température extérieure. Si l'écran affiche « - -,-F » comme température extérieure, c'est que le signal ne parvient pas jusqu'à l'écran sans fil. Choisissez un endroit plus proche pour installer le capteur extérieur sans fil, puis attendez de nouveau pendant 10 minutes pour vérifier si la réception se fait bien.

★ N'INSTALLEZ PAS le capteur extérieur sans fil de façon permanente tant que vous n'avez pas vérifié que l'écran sans fil reçoit bien le signal.

Pour installer le capteur sur une surface plane :

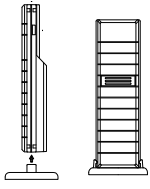

Nous avons inclus une plaque de montage qui se visse sur la surface plane à l'aide des vis fournies. Pour placer le capteur sur la surface, fixez-le solidement sur le support en alignant les trous sous du capteur et les ancrages du support, puis en poussant doucement pour qu'il s'enclenche en place.

Pour installer le capteur au mur :

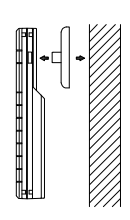

Le capteur extérieur est résistant aux intempéries, mais n'est pas imperméable à l'eau. Pour qu'il ait une durée de vie maximale, installez-le dans un endroit couvert, à l'abri des éléments, par exemple sous la corniche. Si vous le placez du côté nord de votre résidence, vous aurez des lectures plus précises. Pour un rendement optimal, installez-le à environ 45 cm (18 po) sous la corniche. Cela évite que la température de l'air sortant des combles ait une incidence sur les données recueillies par le capteur extérieur.

Nous avons inclus une plaque de montage que vous pouvez visser au mur à l'aide des vis fournies. Enclenchez doucement le capteur sur les ancrages de la plaque de montage après avoir vissé la plaque au mur. Vous entendrez un « clic » quand les ancrages seront bien fixés dans les trous du capteur.

# Installation de la passerelle

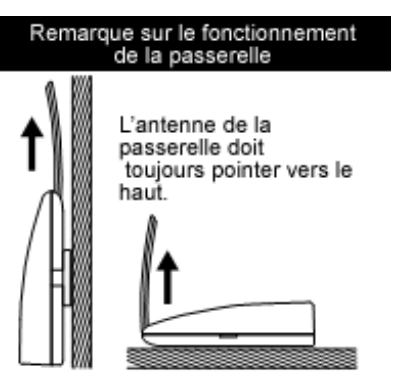

Vous devez installer la passerelle à l'intérieur dans un endroit facile d'accès. Pour l'enregistrement, vous devez appuyer sur le bouton gris de la passerelle. Vous pouvez la fixer solidement au mur grâce à la plaque de montage et aux douilles à expansion fournies.

Si vous avez besoin d'un câble de réseau local plus long pour installer la passerelle à l'endroit voulu, vous pouvez utiliser n'importe quel câble de réseau standard de catégorie 5. Il se peut que les câbles inverseurs ne fonctionnent pas. Les câbles inverseurs conçus pour relier directement deux ordinateurs sans l'aide de matériel de mise en réseau peuvent ne pas fonctionner avec votre passerelle.

★ **REMARQUES**: Les câbles de réseau ont habituellement une longueur limite. Les mêmes limites de longueur avec les ordinateurs de votre réseau résidentiel s'appliquent avec la passerelle.

La passerelle envoie les prévisions météo à votre écran sans fil à l'intérieur d'une portée sans fil allant jusqu'à 100 m (330 pi). Les murs et les autres obstacles entre la passerelle et l'écran sans fil ont une incidence sur la portée. L'icône du signal sans fil 🗆 vous indique la qualité de réception du signal. Ainsi, vous saurez si vous avez placé la passerelle et l'écran sans fil à l'intérieur de la portée du signal.

# **Ressources en ligne**

Les liens suivants peuvent enrichir votre expérience Weather Direct<sup>MC</sup> :

- Aide : <u>www.weatherdirect.com/help</u>.
- Adhésion GRATUITE au Weather Club, à <u>www.theweatherclub.com</u>. Vous y trouverez :
  - les prévisions météo en ligne du météorologue Paul Douglas;
  - des cartes radar;
  - des vidéos et des photos à télécharger;
  - et bien plus encore!

• Pour obtenir la liste des endroits parmi lesquels vous pouvez choisir l'endroit des prévisions météo : <u>www.weatherdirect.com/places</u>.

### Caractéristiques

- Prévisions météo gratuites pour plus de 40 000 endroits aux États-Unis et au Canada, incluant votre lieu de résidence, terrains de golf, parcs, installations sportives et plus.
- Se met à jour automatiquement par l'entremise de la passerelle.
- Prévisions pour 4 jours avec icônes de l'état du ciel pour la journée.
- Prévisions pour le matin, l'après-midi, la soirée et la nuit et pour la journée complète.
- Sur la ligne au bas de l'écran ACL défilent le nom de la ville, les prévisions météo, la température extérieure et les heures de lever et de coucher du soleil.
- Réglage de la vitesse de défilement de la ligne au bas de l'écran (de 1 à 4)
- Réglage du contraste de l'écran (de 1 à 7)
- Prévisions des températures maximale et minimale de la journée
- Température intérieure (°F/°C)
- Température extérieure (réception sans fil) (°F/°C)

- Voyez la température extérieure de votre lieu de résidence à partir de n'importe quel endroit dans le monde grâce au Weather Club en ligne (adhésion gratuite). Pour plus de détails, visitez le site <u>www.theweatherclub.com</u>.
- Sonnerie avec rappel de sonnerie (snooze)
- Réglage automatique de la date et de l'heure
- Indicateur de faiblesse des piles affiché à l'écran et sur le site Web pour les piles de l'écran sans fil et des capteurs extérieurs.

### Réglage de l'heure sur l'écran sans fil

Le fuseau horaire que vous choisissez sur le site <u>www.weatherdirect.com</u> pour votre écran sans fil permet de régler l'heure pour l'endroit où vous vous trouvez. Ainsi, votre écran sans fil indiquera la bonne heure. Cette heure est indépendante des endroits que vous choisissez pour les prévisions météo. L'écran affiche SEULEMENT l'heure qui correspond au « Fuseau horaire pour l'horloge de l'écran sans fil » réglé sur le site Web, ET NON l'heure qu'il est aux endroits choisis pour les prévisions météo. On ne peut choisir qu'un seul fuseau horaire par écran sans fil.

Sur le site <u>www.weatherdirect.com</u>, dans les réglages de votre écran sans fil, la case Utiliser l'heure avancée est sélectionnée par défaut, car dans la plupart des régions, on utilise l'heure avancée. Si vous habitez une région où on n'utilise pas l'heure avancée, assurez-vous de désélectionner cette case.

### Capteur extérieur sans fil

Le capteur extérieur sans fil transmet les données de température à votre écran sans fil. Ces données sont d'une précision de l'ordre d'un dixième de un degré.

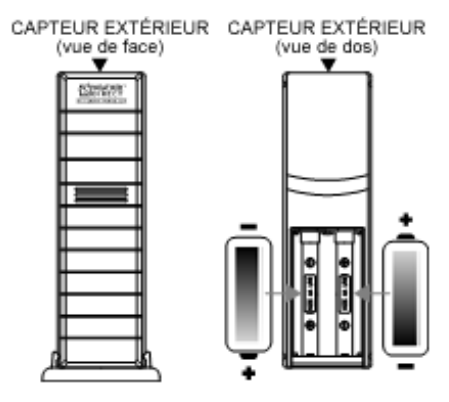

Le capteur extérieur de température utilise deux (2) piles **alcalines** AA. Pour insérer ou remplacer les piles, veuillez suivre les étapes suivantes :

1. Enlevez le couvercle du compartiment à piles au dos du capteur.

5 touches de fonction

- 2. Insérez les piles en respectant les indications de polarité.
- 3. Replacez le couvercle du compartiment à piles.

Appuyez en tout temps sur la touche « SNOOZE » de votre écran sans fil pour afficher la température extérieure. La température extérieure défilera au bas de l'écran.

### Fonctionnement de l'écran sans fil

Cette section vous apprendra comment utiliser votre écran sans fil après que vous aurez effectué l'enregistrement en ligne. À l'arrière de l'écran sans fil, il y a 5 touches de commande : « SET », « + », « SNOOZE », « ALM » et « MODE ». L'information qui suit est divisée en sous-sections portant sur chacune de ces touches.

L'écran affiche les prévisions météo pour 4 jours, commençant avec « TODAY » (aujourd'hui). Chaque journée a une icône représentant l'état du ciel ainsi « SET » « + » « SNOOZE » « ALM » « MODE » que les températures maximales et minimales. Affichage de la date, des

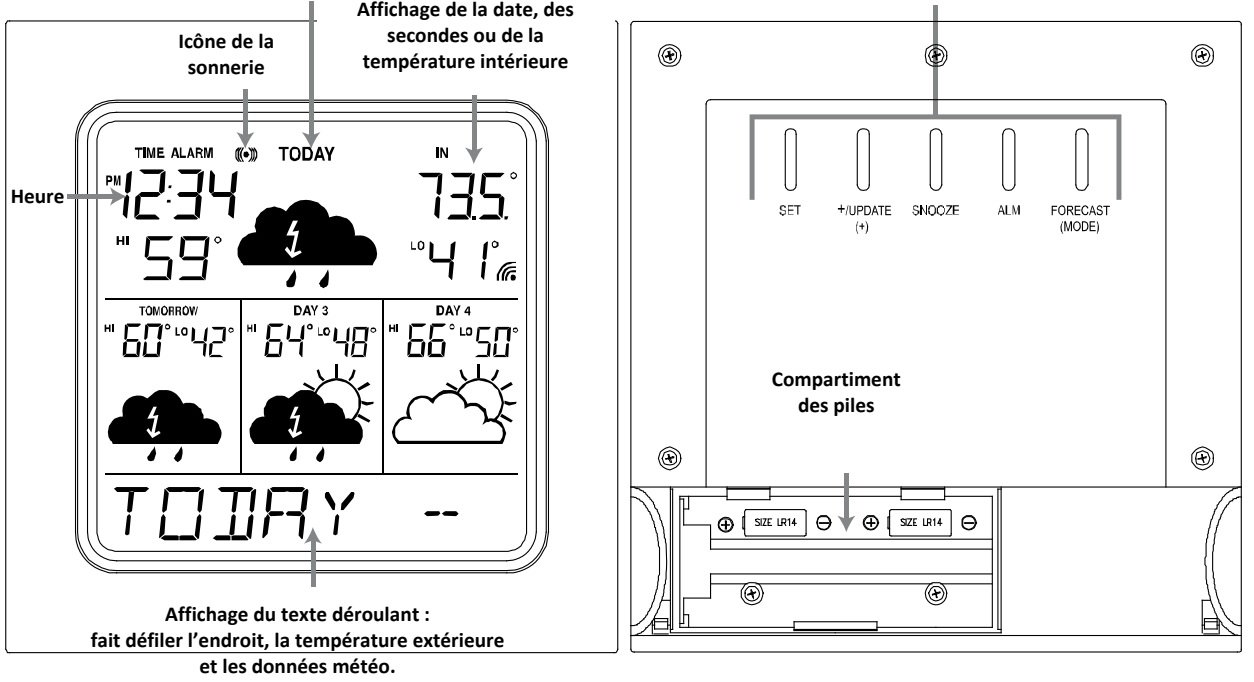

## Touche « MODE »

Grâce aux prévisions météo particulières, ne vous faites plus surprendre par les changements des conditions météo d'une journée. Vous aurez les détails météo pour le matin, l'après-midi, la soirée et la nuit. Ainsi, vous saurez si le temps qu'il fait en vous rendant au travail le matin restera le même pendant toute la journée.

Malgré un beau soleil matinal, vous saurez que vous devez apporter votre parapluie au travail, car les microprévisions vous auront informé qu'il pleuvra en après-midi.

Vous allez voir un événement sportif? Les prévisions météo de l'après-midi et de la soirée vous seront bien utiles! Grâce aux microprévisions, vous saurez si vous devez apporter une couverture ou un manteau de pluie.

Vous travaillez sur le 2<sup>e</sup> ou le 3<sup>e</sup> quart de travail? Recevez des prévisions météo détaillées et particulières à la période de la journée où vous êtes le plus actif.

Vous pouvez changer les microprévisions affichées à votre écran en appuyant sur la touche « MODE ».

Appuyez sur la touche « MODE » pour passer d'une microprévision à l'autre :

- 1. MATIN (MORNING) Prévisions de 6 h 00 à 11 h 59, avec températures maximale et minimale de la journée.
- 2. APRÈS-MIDI (AFTERNOON) Prévisions de 12 h 00 à 17 h 59, avec températures maximale et minimale de la journée.
- 3. SOIRÉE (EVENING)

Prévisions de 18 h 00 à 23 h 59, avec températures maximale et minimale de la journée.

- 4. NUIT (NIGHT) Prévisions de 00 h 00 à 5 h 59, avec températures maximale et minimale de la journée.
- 5. ROTATION (ROTATE)

Affiche à tour de rôle les quatre microprévisions et les prévisions météo de la journée.

6. SECTION SUIVANTE (NEXT SECTION)

Affiche les prévisions météo de la prochaine période de 6 heures afin que vous puissiez vous préparer en fonction du temps qu'il fera. Quand vous sélectionnez cette option le matin, l'écran affiche les prévisions météo de l'après-midi, et quand vous sélectionnez cette option en soirée, l'écran affiche les prévisions météo de la nuit, et ainsi de suite.

7. UNIQUEMENT LA JOURNÉE (ONLY DAY)

Affiche uniquement les prévisions météo pour la journée. Choisissez cette option quand vous voulez voir seulement le temps qu'il fera pour la journée et non les prévisions météo pour le matin, l'après-midi, la soirée et la nuit.

### Touche « ALM »

#### Activation et désactivation de la sonnerie

- Appuyez sur la touche « ALM » pour activer la fonction Sonnerie. L'icône de la sonnerie « ((•)) » s'affiche à l'écran.
- Appuyez une seconde fois sur la touche « ALM » pour désactiver la fonction Sonnerie. L'icône de la sonnerie « ((•)) » disparaît de l'écran.
- Appuyez sur la touche « ALM » quand la sonnerie se fait entendre et que vous voulez l'arrêter pendant 24 heures.

#### Réglage de l'heure de la sonnerie

- Pour régler l'heure de la sonnerie, maintenez la touche « ALM » enfoncée, jusqu'à ce que les chiffres des heures clignotent. Quand elle est activée, la sonnerie se fait entendre une fois toutes les 24 heures.
- Appuyez sur la touche « + » pour changer les heures. Lorsque « PM » apparaît, cela indique que c'est une heure de l'après-midi et quand il n'y a rien d'inscrit à côté de l'heure, cela signifie que c'est une heure du matin (AM).
- Appuyez encore une fois sur la touche « ALM » pour accéder au réglage des minutes.
- Appuyez sur la touche « + » pour régler les minutes.
- Pour revenir à l'affichage normal, appuyez une fois de plus sur la touche « ALM ».

### Touche « SNOOZE »

#### Rappel de la sonnerie (snooze)

 Appuyez sur la touche « SNOOZE » pour arrêter la sonnerie pendant 5 minutes. Quand la fonction de rappel de sonnerie est activée, l'icône de la sonnerie « ((•)) » clignote à l'écran. Appuyez sur n'importe quelle touche pour annuler le rappel de sonnerie et éteindre la sonnerie jusqu'au lendemain.

#### Voir la température extérieure

 Appuyez sur la touche « SNOOZE » pour voir la température extérieure actuelle transmise par votre capteur extérieur sans fil.

#### Touche « + »

#### Affichage alterné de l'heure, de la date et de la température

• La touche « + » permet d'afficher alternativement la date, les secondes et la température intérieure dans la partie supérieure de l'écran.

#### Mise à jour manuelle des données de Weather Direct<sup>MC</sup>

- Quand vous enregistrez votre écran sans fil, les données météo sont mises à jour dans les minutes qui suivent. Ensuite, votre passerelle envoie de nouvelles données météo à votre écran sans fil toutes les 6 heures.
- Après avoir changé l'endroit des prévisions météo ou tout autre réglage sur le site Web, cela peut prendre jusqu'à six heures avant que ne se fasse la prochaine mise à jour automatique.
- Après avoir ajouté une option d'expansion à votre écran sans fil, cela peut prendre jusqu'à six heures avant que ne se fasse la prochaine mise à jour automatique.
- Si vous ne voulez pas attendre la mise à jour automatique de votre écran sans fil, appuyez sur la touche « + » pendant 3 secondes, jusqu'à ce que votre écran émette un bip. Quand vous entendez un deuxième bip dans les secondes qui suivent, cela indique que l'écran a reçu les données.

### Touche « SET »

#### Quand l'option d'expansion « AJOUT DE 4 ENDROITS » est activée

Quand l'option d'expansion « AJOUT DE 4 ENDROITS » est activée, appuyez sur la touche « SET » pour passer d'un endroit de prévisions météo à l'autre sur l'écran sans fil. Le nom de l'endroit s'affiche brièvement au bas de l'écran quand il est sélectionné. On peut voir les données météo de jusqu'à 5 endroits sur l'écran sans fil.

#### Changement des réglages sur votre écran sans fil

Maintenez la touche « SET » enfoncée, jusqu'à ce que l'écran sans fil émette un bip indiquant que vous avez accédé au mode Réglage. Appuyez sur la touche « SET » pour passer d'un mode de réglage à l'autre. Si vous n'appuyez sur aucune touche pendant 5 secondes, l'écran sans fil sort du mode Réglage et revient à son fonctionnement normal.

#### Voici les quatre modes de Réglage :

#### Mode de réglage 1 – Réglage du contraste de l'écran (de 0 à 7)

- Maintenez la touche « SET » enfoncée, jusqu'à ce que l'écran sans fil émette un bip indiquant que vous avez accédé au mode Réglage.
- Les lettres « LCD » et un chiffre (de 0 à 7) clignotent dans la partie supérieure de l'écran. Les mots « SET LCD CONTRAST » (Réglage du contraste de l'écran) défilent au bas de l'écran.
- Appuyez sur la touche « + » pour régler le contraste de l'écran ACL. Contraste le plus faible = 0; Contraste le plus grand = 7.
- Appuyez sur la touche « SET » pour enregistrer le réglage et passer à l'option suivante.

#### Mode de réglage 2 – Activation et désactivation des alertes météo sonores

★ **REMARQUE**: Ce mode de réglage est disponible seulement quand l'option d'expansion Alertes météo est activée. En plus de faire défiler le texte des alertes de phénomènes météorologiques violents, une alerte sonore se fait entendre pour vous aviser qu'il y a un avertissement en vigueur. Vous pouvez désactiver cette alerte sonore de sorte qu'il n'y ait que le texte qui défile à l'écran. Pour modifier le réglage, suivez les instructions suivantes :

- Appuyez sur la touche « SET » jusqu'à ce que « AAL ON » (activé) ou « AAL OFF » (désactivé) clignote dans le haut de l'écran et que « ENABLE ACOUSTIC WEATHER WARNINGS » (Activation et désactivation des alertes météo sonores) défile au bas de l'écran.
- Appuyez sur la touche « + » pour activer (ON) ou désactiver (OFF) les alertes météo sonores.
- Appuyez sur la touche « SET » pour enregistrer le réglage et passer à l'option suivante.
- ★ **REMARQUE** : Pour arrêter l'alerte météo sonore, appuyez sur n'importe quelle touche.

#### Mode de réglage 3 – Réglage de la vitesse de défilement du texte (de 1 à 4)

- Appuyez sur la touche « SET » jusqu'à ce que « Scr » clignote dans le haut de l'écran et que « SET SCROLL SPEED » (Réglage de la vitesse de défilement) défile au bas de l'écran.
- La vitesse par défaut est réglée à « 2 ».
- Quatre vitesses sont offertes : « 1 » est la plus lente et « 4 », la plus rapide.
- Appuyez sur la touche « + » pour changer la vitesse de défilement.
- Appuyez sur la touche « SET » pour enregistrer le réglage et passer à l'option suivante.

#### Mode de réglage 4 – Voir l'identification de l'appareil

★ **REMARQUE** : L'identification de l'appareil n'est qu'un élément de référence pour le Service à la clientèle. Vous pouvez appuyer de nouveau sur la touche « SET » pour sortir du mode de réglage si vous ne devez pas fournir ce numéro à un représentant du Service à la clientèle.

- Appuyez sur la touche « SET » jusqu'à ce que « SEC 1 » apparaisse dans le haut de l'écran.
- La première partie de l'identification de l'appareil apparaît dans le bas de l'écran.
- Appuyez sur la touche « + » pour voir la seconde partie de l'identification de l'appareil, sous « SEC 2 ».
- Appuyez sur la touche « SET » pour sortir du mode Réglage.

### Réinitialisation de l'écran sans fil

★ **REMARQUE** : On ne peut pas enregistrer sous un nouveau compte un écran sans fil déjà enregistré tant qu'on ne l'a pas supprimé du compte utilisateur sur le site <u>www.weatherdirect.com</u> et qu'on n'a pas effectué une réinitialisation.

★ **REMARQUE**: Les options d'expansion qui sont valides pendant toute la durée de vie de l'écran seront toujours actives sur votre écran sans fil même si vous supprimez celui-ci de votre compte utilisateur sur le site <u>www.weatherdirect.com</u> ou si vous effectuez une réinitialisation. Par contre, vous devrez refaire la sélection des endroits et les réglages personnalisés si vous enregistrez de nouveau l'écran sans fil.

★ **MISE EN GARDE** : La procédure de réinitialisation efface toutes les informations d'enregistrement et de réglage de votre écran sans fil. Vous devez enregistrer de nouveau votre écran sans fil sur le site <u>www.weatherdirect.com</u> pour pouvoir l'utiliser après une réinitialisation.

★ **MISE EN GARDE** : Quand vous supprimez l'écran sans fil d'un compte utilisateur sur le site <u>www.weatherdirect.com</u>, cela efface les données météo et les autres informations relatives aux réglages, comme les endroits de prévisions météo, dans l'écran sans fil.

Si vous n'arrivez pas à enregistrer votre écran sans fil après plusieurs tentatives, vous pouvez essayer d'effectuer une réinitialisation.

Si vous désirez donner votre écran sans fil à quelqu'un ou simplement l'enregistrer sous un compte utilisateur différent, vous devez effectuer une réinitialisation pour effacer de la mémoire de l'écran sans fil les informations d'enregistrement et vous devez aussi supprimer l'appareil du compte utilisateur sur le site <u>www.weatherdirect.com</u>.

Vous trouverez des diagnostics et des informations supplémentaires sur la réinitialisation, incluant la façon de réinitialiser la passerelle (si nécessaire), sur le site <u>www.weatherdirect.com/help</u>.

#### POUR EFFECTUER LA RÉINITIALISATION

Appuyez en même temps sur les touches « SET » et « ALM » pendant environ 6 secondes : vous entendrez deux bips. Cette procédure rétablit les réglages d'usine de l'écran sans fil.

### Essai GRATUIT des options d'expansion pendant 14 jours

Une fois que vous aurez enregistré votre écran sans fil et choisi l'endroit des prévisions météo inclus, nous vous donnerons la chance d'essayer GRATUITEMENT nos options d'expansion les plus populaires pendant 14 jours! AUCUNE CARTE DE CRÉDIT NI PAIEMENT REQUIS!

#### Les options d'expansion GRATUITES pendant 14 jours incluent :

1. 4 endroits de prévisions météo supplémentaires sur votre écran sans fil.

### Quatre endroits supplémentaires de prévisions météo

Les services standard inclus à l'achat de l'écran sans fil Weather Direct<sup>MC</sup> offrent les informations météo pour un seul endroit. Mais qu'en est-il des autres endroits pour lesquels vous voulez connaître les conditions météo?

En plus de l'endroit inclus à l'achat de votre écran, l'*option d'expansion Ajout de 4 endroits supplémentaires* vous permet de recevoir sur votre écran sans fil les informations météo de quatre autres endroits, pour un total de cinq.

Appuyez sur la touche « SET » de votre écran sans fil pour afficher les données météo d'un autre endroit. Vous pouvez recevoir les données de jusqu'à cinq endroits différents sur votre écran. Chaque fois que vous appuyez sur la touche « SET », vous passez à un autre endroit choisi.

Vous pouvez maintenant savoir le temps qu'il fait à l'endroit où votre fille va à l'école, chez vos parents ou dans la région de prédilection pour vos vacances.

### Alertes météo

Veillez sur la sécurité de votre famille grâce aux alertes de phénomènes météorologiques violents émises par le Service météorologique national. Cette précieuse information vous permettra de vous préparer pour les événements météorologiques imminents. Choisissez les types d'alertes météo que vous voulez recevoir. Vous pouvez même être avisé par courriel ou par message SMS lorsque vous n'êtes pas près de votre écran sans fil!

Vous pouvez choisir de recevoir les alertes météo pendant un an ou trois ans, et elles porteront sur un seul endroit de prévisions météo. Cependant, vous pouvez recevoir des alertes météo pour un total de cinq endroits si vous avez aussi activé l'option d'expansion Ajout de 4 endroits supplémentaires.

Les alertes météo sont offertes pour les 40 000 endroits parmi lesquels vous pouvez choisir.

Weather Direct<sup>MC</sup> ne peut être tenu responsable pour tout incident découlant d'une alerte du Service météorologique national. Ce service d'alertes est offert uniquement à titre d'information utile pour vous aviser de toute situation potentiellement à risque, et non comme moyen de remplacement des systèmes locaux d'avertissement de temps violent.

Types d'alertes météo :

| Alertes                                     |                                       |                        |  |  |
|---------------------------------------------|---------------------------------------|------------------------|--|--|
| Blizzard                                    | Chute de pluie abondante              | Orage violent          |  |  |
| Inondation côtière                          | Neige abondante                       | Vent violent           |  |  |
| Chaleur excessive                           | Forte chute de neige                  | Petite embarcation     |  |  |
| Crue éclair Grand vent                      |                                       | Spéciales marines      |  |  |
| Inondation                                  | Vent de la force d'un ouragan         | Tempête                |  |  |
| Gel                                         | Tempête de verglas Tornade            |                        |  |  |
| Gelée blanche                               | Tempête de neige d'effet de lac Temps |                        |  |  |
| Coup de vent                                | Neige de lac                          | Refroidissement éolien |  |  |
| Pluie forte Crue de rivière Tempête d'hiver |                                       | Tempête d'hiver        |  |  |

| Surveillance       |             |                                 |  |  |
|--------------------|-------------|---------------------------------|--|--|
| Inondation côtière | Crue de lac | Tempête de neige d'effet de lac |  |  |
| Chaleur excessive  | Gel         | Neige de lac                    |  |  |
| Crue éclair        | Grand vent  | Crue de rivière                 |  |  |

| Avis               |                                 |                                  |  |  |
|--------------------|---------------------------------|----------------------------------|--|--|
| Chasse-sable       | Chaleur                         | Avis de tempête tropicale        |  |  |
| Poudrerie          | Neige abondante                 | Crue de petit cours d'eau urbain |  |  |
| Brume épaisse      | Avis d'ouragan                  | Inondation urbaine               |  |  |
| Bruine verglaçante | Tempête de neige d'effet de lac | Vent                             |  |  |
| Brouillard givrant | Crue de petit cours d'eau       | Refroidissement éolien           |  |  |
| Pluie verglaçante  | Neige                           | Temps hivernal                   |  |  |
| Gelée blanche      | Neige et poudrerie              |                                  |  |  |

# Explication des icônes de prévisions météo

Les icônes affichées sur votre écran sans fil sont divisées en 2 groupes : un pour le jour, l'autre pour la nuit. Un soleil apparaît sur de nombreuses icônes de jour, alors que sur celles de la nuit, c'est la lune.

|                                              | DAY       | NIGHT     |                                             | DAY                                                                                                    | NIGHT     |
|----------------------------------------------|-----------|-----------|---------------------------------------------|----------------------------------------------------------------------------------------------------|-----------|
| Ensoleillé<br>(dégagé<br>pendant la<br>nuit) | ¢         | ٩         | Orage<br>(sans pluie)                       | 1 The second second sec |           |
| Passages<br>nuageux                          |           | ß         | Averse de<br>pluie et de<br>neige           |                                                                                                    | \$1818    |
| Plutôt<br>nuageux                            |           |           | Averse de<br>neige<br>(neige légère)        |                                                                                                    | <b>\$</b> |
| Couvert                                      |           |           | Averse de<br>neige<br>(neige<br>abondante)  |                                                                                                    |           |
| Averses<br>(pluie faible)                    |           | <b>\$</b> | Giboulée                                    | 1818181                                                                                                    | 1818181   |
| Averses<br>(pluie forte)                     |           |           | Neige légère                                | <b>*</b>                                                                                                    | <b>*</b>  |
| Pluie de faible<br>intensité                 | -         | -         | Neige<br>abondante                          | ***                                                                                                    | ***       |
| Pluie forte                                  |           |           | Tempête de<br>neige<br>(neige<br>abondante) | €1<br>* * *                                                                                                    | ***       |
| Orage<br>(pluie faible)                      |           |           |                                             |                                                                                                    |           |
| Orage<br>(pluie forte)                       | <b>41</b> | <b>41</b> |                                             |                                                                                                    |           |

★ **REMARQUE** : Les traces de précipitations ne sont pas indiquées par des gouttelettes sur les icônes. Les conditions d'intensité « MOYENNE » sont généralement représentées par les icônes d'intensité « FORTES » pour indiquer des événements météorologiques qui auront possiblement une incidence sur vos plans de la journée.

### Précautions et entretien

- Évitez les températures extrêmes, les vibrations et les chocs, car ils peuvent endommager l'appareil et générer des lectures inexactes.
- Certaines précautions doivent être prises quand on manipule des piles. Des blessures, brûlures ou dommages matériels peuvent survenir si les piles entrent en contact avec des matériaux conducteurs, de la chaleur ou des matières corrosives ou explosives. Enlevez les piles de l'appareil avant de le remiser pendant une longue période.
- Retirez immédiatement les piles faibles afin d'éviter les fuites et les dommages. Remplacez les piles faibles uniquement par des piles neuves du type recommandé.
- Quand vous nettoyez l'écran et les boîtiers, utilisez seulement un chiffon doux et humide. N'utilisez pas de solvants ni des produits abrasifs qui risquent de rayer l'écran ACL et les boîtiers.
- N'immergez pas l'appareil dans l'eau. De plus, fixez toutes les pièces en place dans un endroit où les appareils sont adéquatement protégés de l'humidité et de la pluie.
- Certaines précautions doivent être prises quand on manipule un écran ACL endommagé. Les cristaux liquides peuvent être dangereux pour la santé.
- Ne tentez pas de réparer les appareils vous-même, retournez-les à l'endroit où vous les avez achetés pour les faire réparer par un technicien qualifié. Le fait d'ouvrir et de réparer soi-même les appareils annule la garantie.
- Ne touchez jamais un circuit électronique non protégé de l'appareil, car vous pourriez recevoir un choc électrique.
- Ne soumettez pas les appareils à des changements de température extrêmes et soudains, car cela pourrait diminuer leur précision.
- Les piles sont la principale raison des demandes de soutien à la clientèle. Veuillez utiliser des piles alcalines ordinaires ayant une tension d'au moins 1,48 volt et dont l'expiration est pour dans 7 ans.

### Icônes de faiblesse des piles

- Quand les piles du capteur extérieur sans fil doivent être remplacées, l'écran ACL affiche l'icône « TX » TX.
- Quand les piles de l'écran sans fil doivent être remplacées, l'écran ACL affiche l'icône « RX »
  RX .

### **Remplacement des piles**

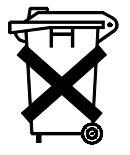

Nous vous recommandons de remplacer régulièrement les piles de tous les appareils afin de garantir la précision optimale des appareils. Référez-vous à la durée de vie des piles indiquée dans les spécifications ci-dessous.

Aidez-nous à protéger notre environnement : apportez les piles usagées aux endroits prévus à cette fin.

### Dépannage

Visitez le site <u>www.weatherdirect.com/help</u> pour consulter les conseils de dépannage.

### **Spécifications**

#### Plage de température

Plage de mesure de la température intérieure : de -9,9 °C à 37,7 °C (de 14,1 °F à 100 °F) Plage de mesure de la température extérieure : de -39,8 °C à 59,8 °C (de -39,8 °F à 139,8 °F) Mises à jour : aux 4,5 secondes

#### Durée de vie des piles

Écran sans fil (option *Alertes météo* désactivée) : jusqu'à 3 ans Écran sans fil (option *Alertes météo* activée) : jusqu'à 2 ans Capteur extérieur sans fil : jusqu'à 2 ans

#### Dimensions

Écran sans fil: 12,1 cm long. X 3,9 cm larg. X 13,1 cm haut. (4,76 po long. X 1,53 po larg. X 5,15 po haut.) Passerelle sans fil : 16,8 cm long. X 2,5 cm larg. X 4 cm haut. (6,63 po long. X 1 po larg. X 1,56 po haut.) Capteur extérieur sans fil : 3,8 cm long. X 2,1 cm larg. X 12,8 cm haut. (1,5 po long. X 0,83 po larg. X 5,05 po haut.)

#### Mises à jour Weather Direct<sup>MC</sup>

Aux 6 heures

#### Portée sans fil du système Weather Direct<sup>MC</sup>

Jusqu'à 10 mètres (330 pieds) (sans obstacles)

### Alimentation

**★ REMARQUE** : Nous ne recommandons pas l'utilisation de piles rechargeables en raison des grands écarts de rendement entre les marques et les types de piles. N'utilisez que des piles alcalines neuves.

Écran sans fil : 2 piles **alcalines** C (non incluses) Passerelle sans fil : adaptateur c.a. et câble de réseau local inclus Capteur extérieur sans fil : 2 piles **alcalines** AA (non incluses)

# Déni de responsabilité

- Le fabricant et ses fournisseurs déclinent toute responsabilité pour toute lecture incorrecte et pour toute conséquence pouvant en découler.
- Ce produit est conçu pour un usage résidentiel, et uniquement pour indiquer la température et les prévisions météo pour l'endroit sélectionné.
- Ce produit ne doit pas être utilisé à des fins médicales ni pour information publique.
- Les spécifications de ce produit peuvent être modifiées sans préavis.
- Ce produit n'est pas un jouet. Le tenir hors de la portée des enfants.

# Déclaration de conformité aux règles de la FCC

Déclaration de conformité relative à la partie 15.21 des règles de la FCC : Toute modification non expressément approuvée par cette entreprise pourrait annuler l'autorisation accordée à l'utilisateur d'utiliser cet appareil.

Déclaration de conformité relative à la partie 15.105 des règles de la FCC :

REMARQUE : Ce produit a été testé et déclaré conforme aux limites relatives à un appareil numérique de classe B, en vertu de la section 15 des règles de la FCC. Ces limites visent à assurer une protection raisonnable contre les interférences nuisibles dans une installation résidentielle. Cet appareil génère, utilise et peut émettre de l'énergie sous forme de fréquences radio et, s'il n'est pas installé et utilisé conformément aux instructions, peut causer des interférences perturbant les communications radio.

Il n'y a toutefois aucune garantie qu'il ne se produira pas d'interférences dans une installation donnée. Si cet appareil interfère avec la réception radiophonique ou télévisuelle, ce qui peut être vérifié en éteignant puis en rallumant l'appareil, l'utilisateur est invité à essayer de corriger le problème en prenant une ou plusieurs des mesures suivantes :

- changer l'orientation ou la position de l'antenne de réception;
- augmenter la distance entre l'appareil et le récepteur;
- brancher l'appareil dans une prise de courant se trouvant sur un circuit différent de celui sur lequel est branché le récepteur;
- consulter le fournisseur ou un technicien d'expérience en radio/télévision afin d'obtenir de l'assistance.

Exposition aux radiofréquences :

Cet appareil est un émetteur à faible puissance. Il n'y a aucune restriction quant à l'exposition à ses radiofréquences.

### Informations relatives à la garantie

La Crosse Technology, Ltée offre une garantie limitée de un (1) an sur ce produit contre tout vice de matière et de main-d'œuvre.

La présente garantie est effective à compter de la date d'achat originale et s'applique uniquement aux produits achetés et utilisés en Amérique du Nord et à l'acheteur initial du produit. Pour recevoir le service prévu par la présente garantie, l'acheteur doit communiquer avec La Crosse Technology, Ltée afin que celle-ci diagnostique le problème et établisse la procédure de service. Le service prévu par la garantie peut uniquement être effectué par un centre de service autorisé de La Crosse Technology, Ltée. Le contrat de vente initial daté doit être présenté sur demande comme preuve d'achat à La Crosse Technology, Ltée ou au centre de service autorisé de La Crosse Technology, Ltée.

Si, pendant la période de garantie limitée indiquée ci-dessus, ce produit se révèle défectueux, La Crosse Technology, Ltée le réparera, en utilisant des pièces neuves ou remises à neuf, ou le remplacera par un produit neuf ou remis à neuf, à son gré et à ses frais, comme il est stipulé dans les présentes. Les pièces et les produits qui sont remplacés deviennent la propriété de La Crosse Technology, Ltée et doivent être retournés à La Crosse Technology, Ltée.

Les pièces et les produits de remplacement sont couverts pendant la durée restante de la garantie initiale ou pendant quatre-vingt-dix (90) jours, selon la période la plus longue. La Crosse Technology, Ltée assurera tous les frais de main-d'œuvre et de matériel pour toutes les réparations couvertes par la présente garantie. Si des réparations nécessaires ne sont pas couvertes par la présente garantie, ou si un produit est examiné et qu'il ne nécessite pas de réparation, les réparations et l'examen seront facturés au propriétaire. Ce dernier doit payer tous les frais d'expédition engagés pour faire parvenir le produit La Crosse Technology, Ltée à un centre de service autorisé de La Crosse Technology, Ltée.

Votre garantie de La Crosse Technology, Ltée vise tous les vices de matière et de main-d'œuvre, mais ne s'applique pas aux éléments suivants : (1) les dommages découlant d'un accident, d'une utilisation abusive ou d'une négligence (incluant le manque d'entretien raisonnable et nécessaire); (2) les dommages survenus au cours de l'expédition (les réclamations doivent être faites auprès du transporteur); (3) les dommages à tout accessoire ou à toute surface décorative ou la détérioration de ceux-ci; (4) les dommages résultant du défaut de suivre les instructions contenues dans le manuel de l'utilisateur; (5) les dommages découlant de réparations ou de modifications faites ailleurs que dans un centre de service autorisé de La Crosse Technology, Ltée; (6) les appareils utilisés à des fins autres que domestiques; (7) les applications et les utilisations pour lesquelles ce produit n'a pas été conçu; (8) l'incapacité du produit à recevoir un signal en raison d'interférences. La présente garantie couvre uniquement les vices du produit lui-même, elle ne couvre pas le coût de son installation ou de son enlèvement d'une installation fixe, le réglage normal ou les ajustements, les réclamations fondées sur de fausses déclarations du vendeur ni les variations de rendement découlant de circonstances liées à l'installation.

LA CROSSE TECHNOLOGY, LTÉE N'ASSUME AUCUNE RESPONSABILITÉ EN CAS DE DOMMAGES CONSÉCUTIFS, INDIRECTS, PUNITIFS OU TOUT AUTRE DOMMAGE SEMBLABLE ASSOCIÉS AU FONCTIONNEMENT OU AU MAUVAIS FONCTIONNEMENT DE CE PRODUIT. CE PRODUIT NE DOIT PAS ÊTRE UTILISÉ À DES FINS MÉDICALES NI POUR INFORMATION PUBLIQUE. CE PRODUIT N'EST PAS UN JOUET. LE TENIR HORS DE LA PORTÉE DES ENFANTS.

La présente garantie vous confère des droits précis, reconnus par la loi. Vous pouvez également avoir d'autres droits qui varient d'une région à l'autre. Dans certaines régions, on ne permet pas l'exclusion des dommages fortuits ou indirects; par conséquent, il est possible que la limitation ne s'applique pas dans votre cas.

Les services de soutien se limitent aux composants du système WD-3105 fournis et à l'usage du site Web Weather Direct. Tout autre composant du système informatique (p. ex. l'ordinateur, le réseau, le routeur, le navigateur Internet, les services du fournisseur d'accès Internet, etc.) ou la configuration des communications Internet dépasse le cadre de nos services.

Pour une réparation prévue par la garantie, le soutien technique ou des renseignements : Heures : du lundi au vendredi, de 8 h à 17 h 30, heure normale du Centre

Courriel : support@weatherdirect.com

La Crosse Technology, Ltée 2817 Losey Blvd. S. La Crosse, WI 54601 Téléphone : 608-785-7935 Télécopieur : 608-796-1020

Pour de l'information au sujet des autres produits La Crosse Technology<sup>®</sup> : Courriel : sales@lacrossetechnology.com

Tous droits réservés. Ce livret ne peut être reproduit sous aucune forme, même en partie, ni dupliqué ou traité par un procédé électronique, mécanique ou chimique sans l'autorisation écrite de l'éditeur. Le présent livret peut contenir des erreurs ou fautes d'impression. Les informations qu'il contient sont vérifiées régulièrement et des corrections sont apportées dans les éditions subséquentes. Nous déclinons toute responsabilité pour tout défaut technique ou erreur d'imprimerie, ou leurs conséquences.

Toutes les marques de commerce et brevets sont reconnus.